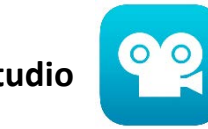

Stop Motion Studio

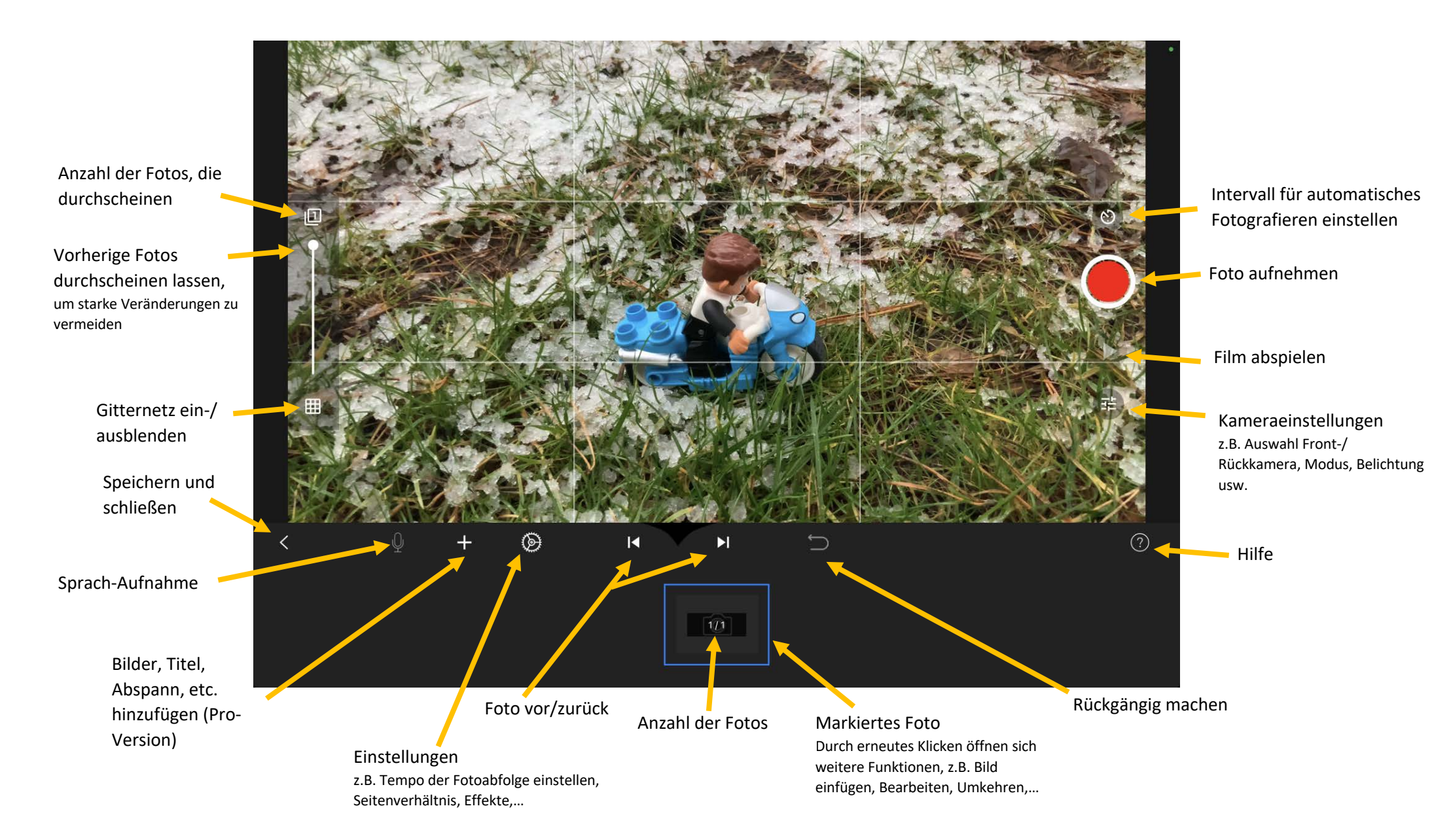

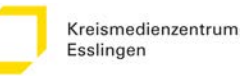

Zusammenfügen von Sequenzen: Trickfilm-Sequenzen von verschiedenen Geräten können zu einem Film zusammengefügt werden. Im ersten Schritt müssen die einzelnen Filme als Projektdatei exportiert werden und auf einem Gerät gesammelt werden. Danach:

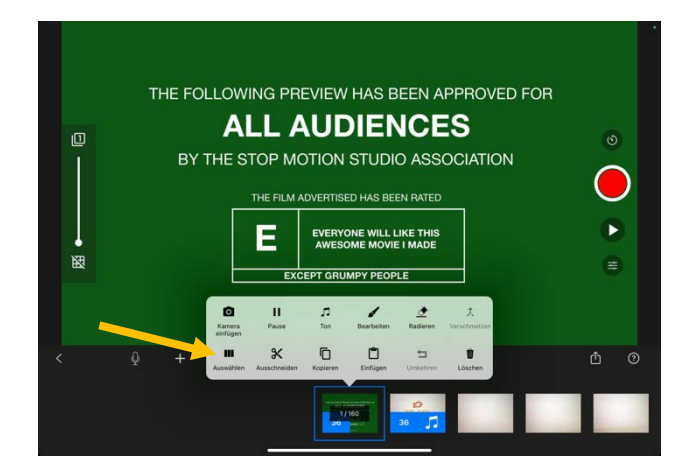

Sequenz markieren #1 Auf Startframe tippen > Auswählen

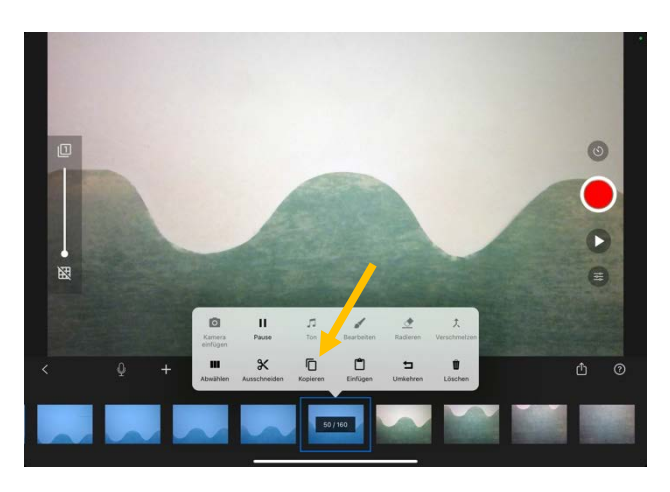

## Sequenz kopieren

Auf Endframe erneut tippen > Kopieren > alle markierten Frames inkl. darin verankerter Musik und Tönen befinden sich im Zwischenspeicher

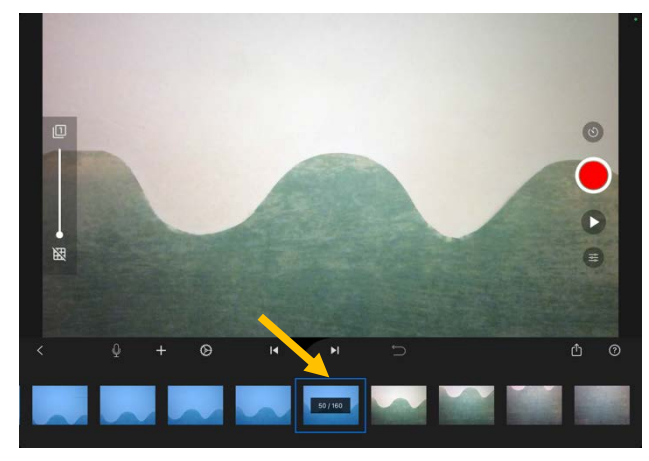

Sequenz markieren #2 Auf Endframe tippen > alle Frames zwischen Start- und Endframe sind nun blau unterlegt

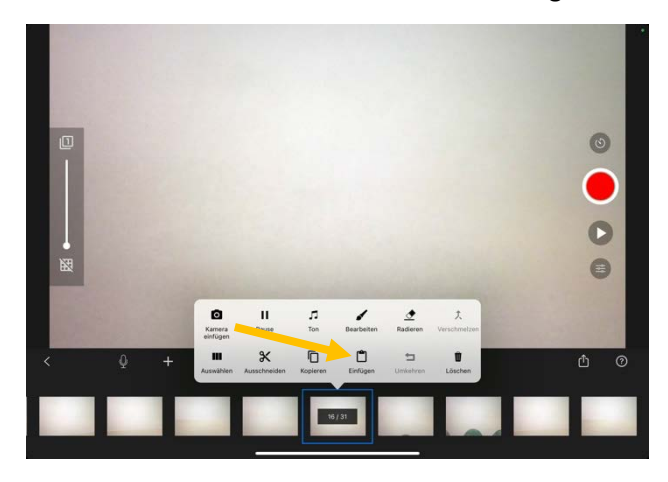

## Sequenz einfügen

Neues Projekt öffnen > auf gewünschte Stelle, an der die kopierte Sequenz eingefügt werden soll tippen > Einfügen

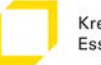

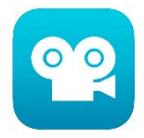

- > Leicht zu bedienende App zur Erstellung von Trickfilmen.
- App "Stop Motion Studio" mit Grundfunktionen ist kostenlos. Um uneingeschränkt alle Funktionen nutzen zu können (z. B. Toneffekte, Titel, Abspann), benötigt man die kostenpflichtige App "Stop Motion Studio Pro", sie kostet 5,99 €.
- Je nach Perspektive empfiehlt sich f
  ür die Aufnahme der Fotos ein Tablet-Stage oder ein Stativ mit Tablet-Halterung.
- ➢ Film umbenennen: In der Projekt-Übersicht auf den Titel des Films klicken → Bearbeitungsfenster öffnet sich.

## > Film exportieren:

1. In der Projekt-Übersicht lange auf das Projekt, das exportiert werden soll, drücken → Projekt ausgewählt, auf das Teilen-Symbol klicken

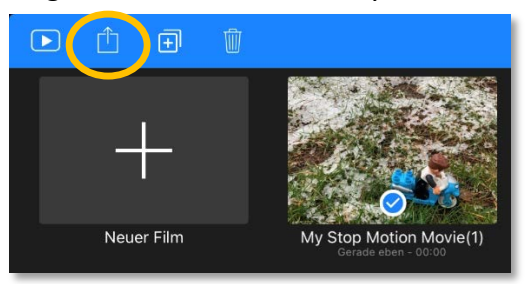

2. Auf "Teile Film" klicken

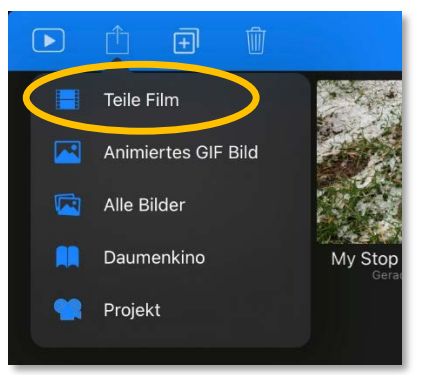

3. "Video sichern" auswählen → Das Video wird nun in die Foto-App exportiert und kann dort als Video angesehen, bearbeitet, geteilt werden.

| My Stop Motion Movie(1)<br>Video |       |
|----------------------------------|-------|
| AirDrop Movie Nachrichten        | Skype |
| Kopieren                         | ß     |
| Video sichern                    | ц.    |
| In Documents kopieren            | ۵     |
| Zu geteiltem Album hinzufügen    | ā     |
| In Dateien sichern               | -     |
| in Butclen sichern               |       |
| Speichern in MagentaCLOUD        | •     |

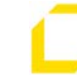